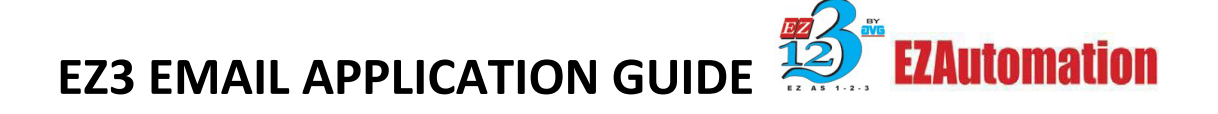

### **EZ3 Series Email Feature Guide**

This guide will show you the basics to setting up your Email for the EZ3 HMI. After setting this feature up in the programming software with versions 6.2 and firmware K.5.80 and up. You will be able to receive emails with information like; Date Time, Numeric tags, discrete tags and ASCII tags. These can be triggered via tag based or set to a schedule.

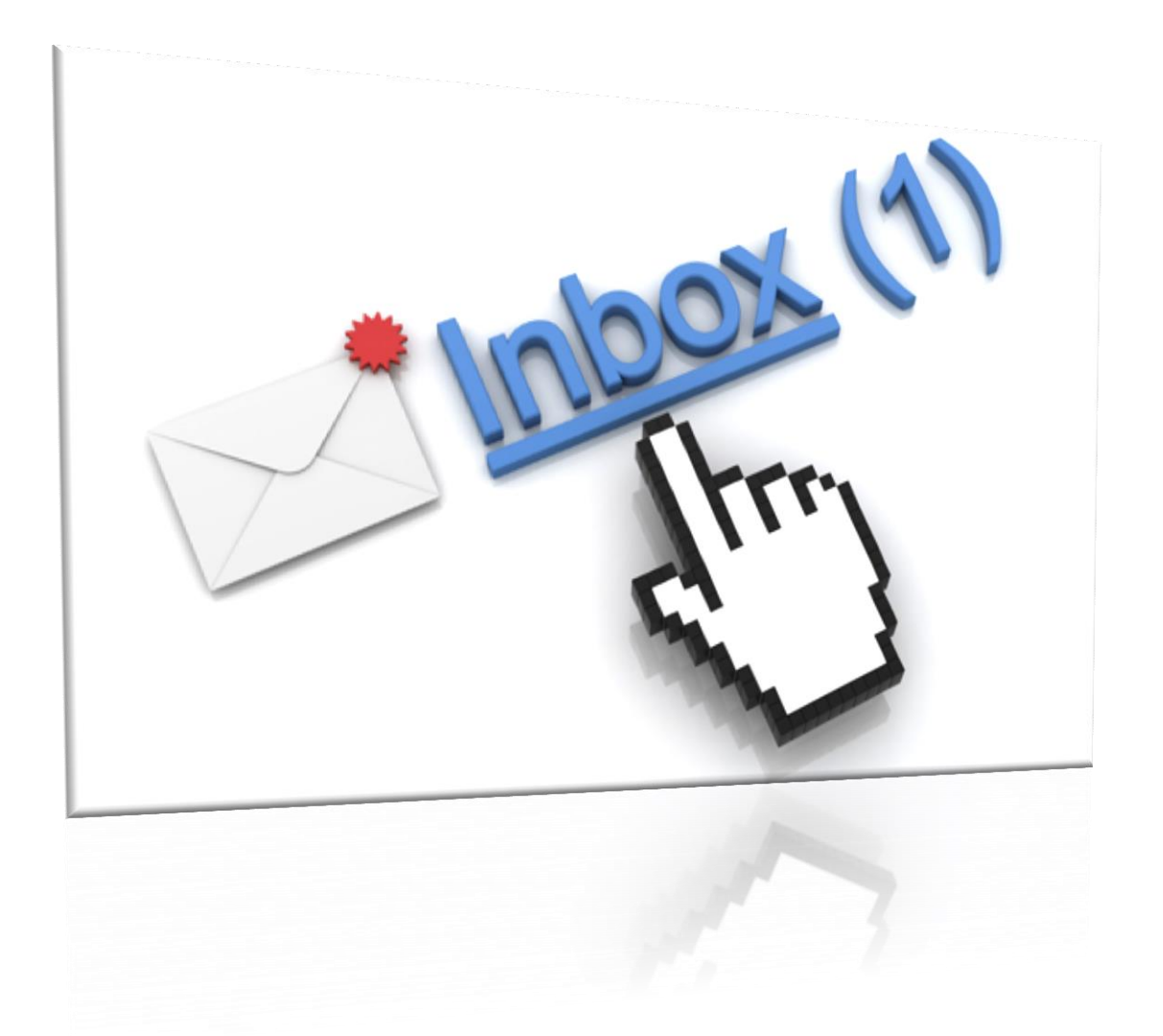

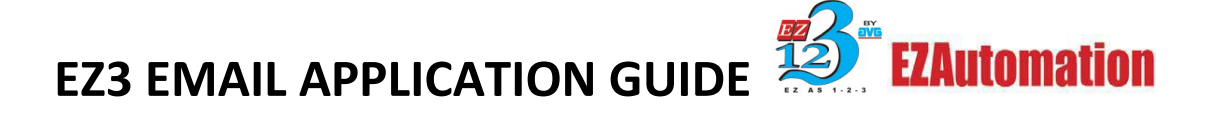

First we can start out with having an existing network already in place. On a PC connected to the network, your EZ-Programming Software version 6.2+, and the EZ3 series HMI.

Open up your software and select your project. Select Remote Access then Email setup.

| File Edit Screen Objects Draw Panel Setup | Remote Access Window Help     |                    |
|-------------------------------------------|-------------------------------|--------------------|
| 📽 D 🖬 🐰 勉強の ベ 💽 🖨 💡 🕅                     | Remote Card IP Address        | B B G W W B B 6 16 |
| 0 0 💽 😤 🕅 👭 INI 📴 💷 🗱 🌞 🔽 🔾               | Remote Users                  | U U U U U F F F    |
| A AI AI 🗛 🖻 器 🛠 🖬 🖥 🗟 🗖                   | Email Setup                   |                    |
| (+ + → T + ± 1 ⊞ □ =                      | Upgrade Remote Card Firmware  |                    |
|                                           | opgrade nemote card rimmarca. |                    |

The first tab is the **Email server Setup**; this will appear with your network information regarding your SMTP server.

| Setup Email            | -               |                 |                    | <u> </u> |
|------------------------|-----------------|-----------------|--------------------|----------|
| Email Server Setup Ala | m Email Setup E | mail Reciepents | Schedule Email     |          |
| Outgoing Server(SMT    | °) 0.0          | . 0 . 0         | Domain Name Lookup |          |
| Port No. (SMT          | P) 25           |                 |                    |          |
| Encryption Typ         | e None 🔻        | ]               |                    |          |
| SMTP requires a        | autentication   |                 |                    |          |
| User Name              |                 |                 |                    |          |
| Password               |                 |                 |                    |          |
|                        |                 |                 |                    |          |
|                        |                 |                 |                    |          |
|                        |                 |                 |                    |          |
|                        |                 |                 |                    |          |
|                        |                 |                 |                    |          |
|                        |                 |                 |                    |          |
|                        |                 |                 |                    |          |
|                        |                 |                 |                    |          |
|                        |                 |                 |                    |          |
|                        |                 |                 | OK Cancel          | Help     |

## EZ3 EMAIL APPLICATION GUIDE **EZAutomation**

**SMTP Server**: An SMTP server is a computer that receives outgoing mail messages from users and routes them to their intended recipients. All SMTP servers implement some version of the Simple Mail Transport Protocol, and many that run UNIX use the send mail program.

In the Outgoing Server (SMTP) field you can place an IP here. If you already know the IP you can manually enter it or have the software find it for you. Click on the Domain Name Lookup and this window (below) will appear.

| Domain Nar | ne Lookup | 23              |
|------------|-----------|-----------------|
| Domain Nar | ne        |                 |
|            | Lookup    |                 |
| IP L       | ist       |                 |
|            |           | Use Selected IP |
|            |           |                 |
|            |           | Close           |
|            |           |                 |

You want to enter the Domain Name here; you can find the domain name of your PC by following these steps.

If your organization uses Active Directory domains to manage its network, you might need to know which domain a computer belongs to so that you can access other computers and resources on the network.

- 1. Open System by clicking the **Start** button<sup>(1)</sup>, clicking **Control Panel**, clicking **System and Maintenance**, and then clicking **System**.
- If your computer is connected to a domain, under Computer name, domain, and workgroup settings, you will see the name of the domain your computer belongs to. If your computer is connected to a workgroup, you will see the name of the workgroup your computer belongs to.

| EZ3 EMAIL AP | PLICAT      | ION GUIDE                              |                 | tomation |
|--------------|-------------|----------------------------------------|-----------------|----------|
|              | Domain Name | Lookup                                 | 23              | J        |
|              | Domain Name | 100.000                                |                 | ]        |
|              |             | Lookup                                 |                 |          |
|              | IP List     | 10.1.200.5<br>10.1.200.6<br>10.1.200.7 | Use Selected IP |          |
|              |             |                                        | Class           |          |

After entering your Domain Name press Lookup and a list of IP's will appear. Select the one you want to use and push close. This should be all automatic and populate for you.

If you did not select the correct Domain this error will appear:

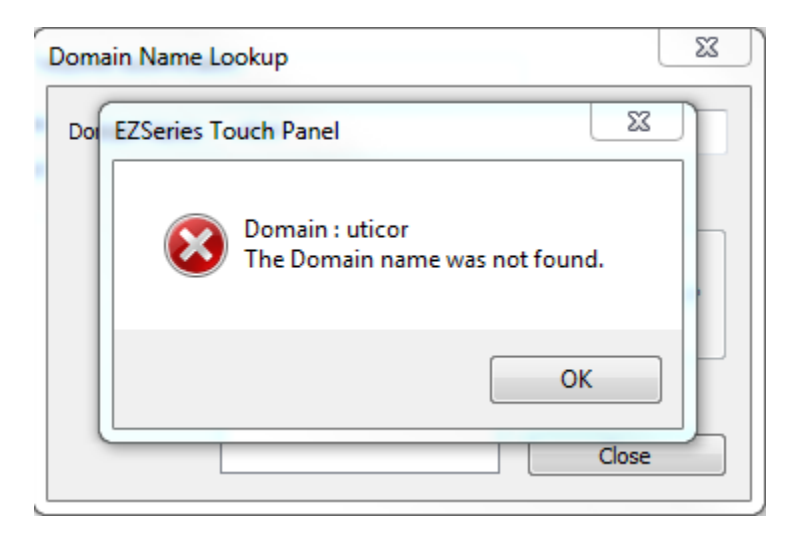

There is also a check mark box for SMTP requires authentication field. Please check if a then needed enter your User Name and Password.

| SMTP requires autentication |  |  |  |
|-----------------------------|--|--|--|
| User Name                   |  |  |  |
| Password                    |  |  |  |
|                             |  |  |  |

On the next Tab you have this screen as shown below **Alarm Email Setup**. This is where you will enter the HMI's email address. You can send a test setup

| Setup Email                                                         |
|---------------------------------------------------------------------|
| Email Server Setup Alam Email Setup Email Reciepents Schedule Email |
| Sender email address Send Test E-Mail                               |
| Alam Email Setup                                                    |
| Subject Line:                                                       |
| Append Alarm Message to Subject Line                                |
| Email Body (Max 1000 char including Alarm message if appended)      |
| · · · · · · · · · · · · · · · · · · ·                               |
|                                                                     |
|                                                                     |
|                                                                     |
| 4 ×                                                                 |
| Append Alarm Message Details to Body                                |
|                                                                     |
|                                                                     |
|                                                                     |
|                                                                     |
|                                                                     |
|                                                                     |
| OK Cancel Help                                                      |

This window will only work if the Outgoing SMTP Server is setup. In this window you are able to send a test email to see if you configured the email setup correctly. Enter a Subject line and a body for your email. There are boxes you can check for options to append Alarm messages.

The next tab is the **Email Recipients** field. Here is where you will setup a list of contacts that will receive and email. You can use a tag to enter emails with the HMI or just a constant to create a list of emails to send. Every time you create a tag or constant "Add New Email" to add to the list.

| S | etu            | ıp Email           | 1.44                 |                        | ×                                     |
|---|----------------|--------------------|----------------------|------------------------|---------------------------------------|
|   | Е              | mail Server Setup  | Alarm Email Setup    | Email Reciepents       | Schedule Email                        |
|   |                | Alarm marked for e | mails, when tiggered | , will sent to everyor | ne in the list                        |
|   |                | EXAMPLE@avg.       | net                  | Add New Emai           | I Address                             |
|   |                | EXAMPLE1@avg       | j.net                | Tag                    |                                       |
|   | 5              |                    | , not                | Constant               | EXAMPLE2@avg.net                      |
|   |                |                    |                      | << Add New             | Email                                 |
|   |                |                    |                      | Edit Selected          | Email Address                         |
|   |                |                    |                      | ⊚ Tag                  | · · · · · · · · · · · · · · · · · · · |
|   |                |                    |                      | Constant               |                                       |
|   |                |                    |                      | << Edit Selec          | ted Email                             |
|   |                |                    |                      | Delete Select          |                                       |
|   |                |                    |                      | Delete Delete          |                                       |
|   |                |                    |                      |                        |                                       |
|   |                |                    |                      |                        |                                       |
|   |                |                    |                      |                        |                                       |
|   |                |                    |                      |                        |                                       |
|   |                |                    |                      |                        |                                       |
|   | OK Cancel Help |                    |                      |                        |                                       |

You can send an email via a tag or just an email that will go into a list. If you select a tag based email you can change the email recipients on the HMI using a TEXT object. I would recommend setting the max characters to 40. Keep in mind this is an ASCII\_STRING data type so two characters will take up one register. So a 40 character ASCII message will take up 20 registers.

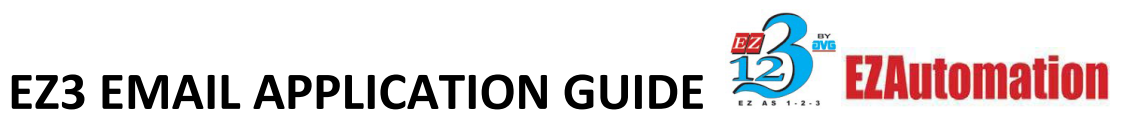

#### Using Text Entry to create an email in the HMI

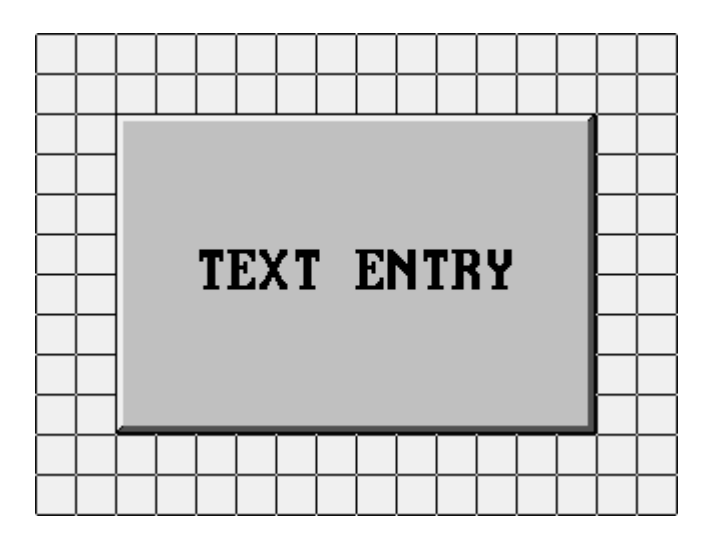

With this object you can enter an email with in the HMI. Assign a tag name with this object and map it to the email feature.

| Text Entry                            |               | ×             |  |  |  |
|---------------------------------------|---------------|---------------|--|--|--|
| General Protection Visibility/Details |               |               |  |  |  |
| Label Text                            |               |               |  |  |  |
| Language 1 💭 Character S              | bize 6x8 -    | ]             |  |  |  |
| Label Text TEXT ENTRY                 |               | ]             |  |  |  |
| Position Color                        | Text          |               |  |  |  |
| Bottom Backg                          |               |               |  |  |  |
|                                       |               | Display Frame |  |  |  |
| String Tag FMAII                      |               | <b></b>       |  |  |  |
|                                       | Justification |               |  |  |  |
| Size 16x32 -                          | Horizontal    | Vertical      |  |  |  |
| Color                                 | C Left        | 🔘 Тор         |  |  |  |
| Text 📃 🗾 Blink                        | Center        | Ocenter       |  |  |  |
| Background 📃 🗾 Blink                  | Right         | Bottom        |  |  |  |
|                                       |               |               |  |  |  |
|                                       |               |               |  |  |  |
|                                       |               |               |  |  |  |
| OK Cancel Help                        |               |               |  |  |  |

Keep in mind we only support 40 charaters, I would set this to max 40 shown below.

| ADD | NEW TAG DETAI                 | LS                           | x |  |  |
|-----|-------------------------------|------------------------------|---|--|--|
|     | Enter Tag Details for the Tag |                              |   |  |  |
|     |                               | EMAIL                        |   |  |  |
|     | (PLC Ty                       | pe: AVG EZPLC - Revid (      |   |  |  |
|     | Address String                | R1                           |   |  |  |
|     | Exp                           | ected IO Type : R/W or ROnly |   |  |  |
|     | Data Type                     | ASCII_STRING -               |   |  |  |
|     | No. of Chars                  | 40                           |   |  |  |
|     | 📃 Initial Value/Re            | etentive                     |   |  |  |
|     | Initial Value                 |                              |   |  |  |
|     | Retentive                     |                              |   |  |  |
|     | ОК                            | Cancel Help                  |   |  |  |

You now can enter an email on the HMI using the Text entry button. To get to other symbols and punctuation push the CAP button to scroll through different options.

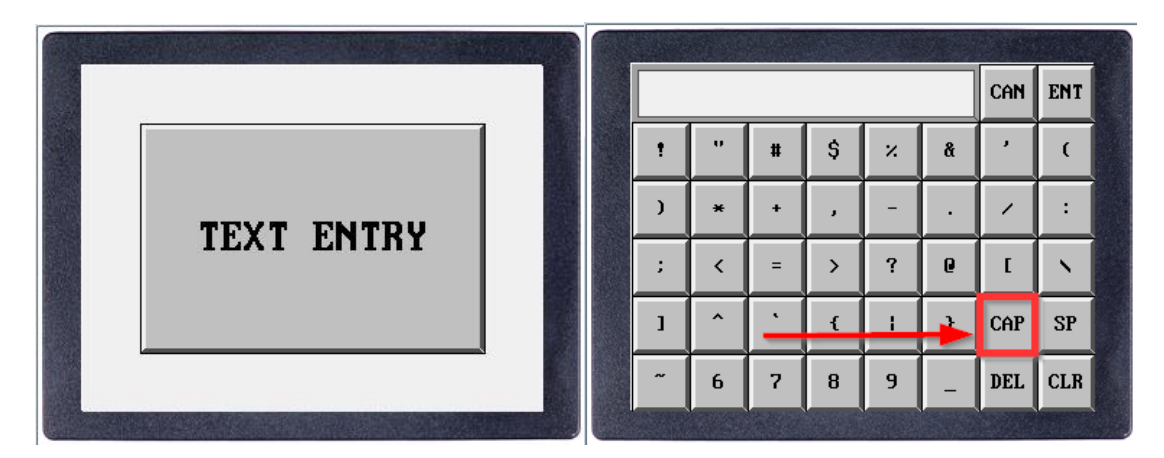

The last tab is the "**Schedule Email**". This is where you will set up your actual email that will be sent to your contact list.

| Setup Email                                                          | 23                                                                 |
|----------------------------------------------------------------------|--------------------------------------------------------------------|
| Email Server Setup Alarm Email Setup Email Reciepents Schedule       | ; Email                                                            |
| Mail-Enable Tag ENABLE TAG                                           | •                                                                  |
| Mail Details                                                         |                                                                    |
| Subject INSERT SUBJECT HERE                                          | Insert in Body                                                     |
| ENTER MESSAGE HERE                                                   | Date Time<br>Numeric Tag<br>Discrete Tag<br>ASCII Tag              |
| Email Schedule                                                       | Preview Body                                                       |
| ✓ Tag Based TRIGGER                                                  |                                                                    |
| Scheduled                                                            | Email Reciepents                                                   |
| O Hourly (at the top of the hour, e.g. xx.00 hours)                  | Mail Reciepent                                                     |
| Specific Times (such as every shift )                                | EXAMPLE@avg.net EXAMPLE1@avg.net EXAMPLE1@avg.net EXAMPLE2@avg.net |
| Comma seperated times<br>e.g 8, 9:12, 10:00,11AM, 2PM , 2:2 PM, 22:2 |                                                                    |
| ◎ Daily at 12:00 AM                                                  |                                                                    |
| Weekly On Monday  ✓ at 12:00 AM ✓                                    |                                                                    |
| Monthly On 1 at 12:00 AM                                             |                                                                    |
| ОК                                                                   | Cancel Help                                                        |

Mail-Enable Tag: This is a discrete tag that will enable and disable the email feature.

**Mail details:** This is the heart and soul of your new email feature with our new EZ3 panel. Similar to an email, you can type in a subject line and a body using the field shown below.

| Mail Details                |                |
|-----------------------------|----------------|
| Subject INSERT SUBJECT HERE | Insert in Body |
| ENTER MESSAGE HERE          | Date Time      |
|                             | Numeric Tag    |
|                             | Discrete Tag   |
|                             | ASCII Tag      |

You can also **insert** in the body of the email different variables as well like Date, Time, Numeric Tag, Discrete Tag, and an ASCII tag.

**NOTE**: When entering multiple variables they each need their own line, for example:

#### Correct:

| Mail Details                                                                    |                     |   |              |
|---------------------------------------------------------------------------------|---------------------|---|--------------|
| Subject<br>Body                                                                 | INSERT SUBJECT HERE |   | sert in Body |
| ENTER MESS                                                                      | AGE HERE            |   | ate Time     |
| CATE FORM                                                                       | AT="0" />           | 1 | Numeric Tag  |
| <time form<="" td=""><td>AT="0" /&gt;</td><td></td><td>)iscrete Tag</td></time> | AT="0" />           |   | )iscrete Tag |
|                                                                                 |                     |   | ASCII Tag    |

#### Incorrect:

| Mail Details                                                                                  |                                    |                |
|-----------------------------------------------------------------------------------------------|------------------------------------|----------------|
| Subject<br>Body                                                                               | INSERT SUBJECT HERE                | Insert in Body |
| ENTER MESS                                                                                    | AGE HERE                           | Date Time      |
| <date form<="" td=""><td>AT="0" /&gt;<time format="0"></time></td><td>Numeric Tag</td></date> | AT="0" /> <time format="0"></time> | Numeric Tag    |
|                                                                                               |                                    | Discrete Tag   |
|                                                                                               |                                    | ASCII Tag      |

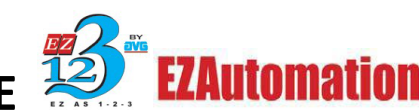

**DATE**: You can insert the date to your preference.

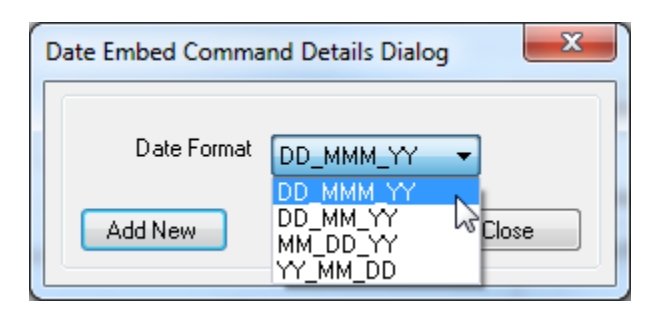

Time: You can enter the time to your preference

| Time Embed Comma | nd Details Dialog                                  |   |
|------------------|----------------------------------------------------|---|
| Time Format      | HH_MM_SS_24                                        | • |
| Add New          | HH_MM_SS_24<br>HH_MM_24<br>HH_MM_SS_12<br>HH_MM_12 |   |

Numeric Tag: You can embed a variable within the body of your email using this selection. Just configure the register you want to use and assign the necessary attributes and push "Add new". This will be added to the body of your email.

| Numeric Embed Co                            | mmand Details Dialog | ×                     |
|---------------------------------------------|----------------------|-----------------------|
| Select Numeric tag<br>value will be read fo | from where Variable  | •                     |
| Format                                      |                      | # Digits              |
| Justification                               | Unsigned Decimal     | Auto Check < 1>       |
|                                             | Leading spaces 🔹     | Total Digits 5        |
|                                             |                      | Fractional Digits 0 🚔 |
|                                             |                      |                       |
| Δ                                           | dd New               | Close                 |

## EZ3 EMAIL APPLICATION GUIDE **EZAutomation**

**Discrete Tag:** You can embed a discrete message within the body of your email using this selection. Just configure the discrete tag you want use and assign a text message for the on/off states to be read in the body of your email. Push "Add new". This will be added to the body of your email.

| Discrete Emb | ped Command Details Dialo       | pg 🔀                      |
|--------------|---------------------------------|---------------------------|
| Select Dis   | crete tag from where value will | be read for embedded data |
| DISCRET      | E TAG                           | •                         |
| - On/Off 1   | lext                            |                           |
| On Text      | Insert Text Here When On        |                           |
| Off Text     | Insert Text Here When OFF       |                           |
|              | Add New                         | Close                     |

**ASCII Tag:** You can embed an ASCII message/value within the body of your email using this selection. Just enter the ASCII string tag from where the value will be read from.

| Ascii String Embed Command Details      | Dialog X                         |
|-----------------------------------------|----------------------------------|
| Select Ascii String tag from where valu | e will be read for embedded data |
| ASCII STRING                            | <b>•</b>                         |
|                                         |                                  |
|                                         |                                  |
|                                         |                                  |
| Add New                                 | Close                            |

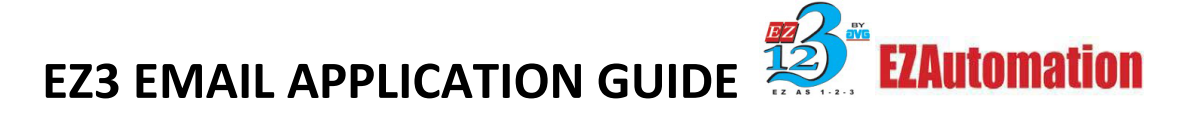

**Email Schedule:** This is where you can set a desired time to send automatic emails. You can configure for either tag based or on a scheduled time. The tag based is a triggered event, when a button transitions from on/off or off/on it will send an email to your contact list. The Scheduled option you can set for hourly, specific time, daily, weekly, and monthly.

| Email Schedule                                                       |
|----------------------------------------------------------------------|
| ✓ Tag Based                                                          |
| Scheduled                                                            |
| $\bigcirc$ Hourly ( at the top of the hour, e.g. xx.00 hours )       |
| Specific Times (such as every shift )                                |
| 10:00 AM,12:00PM                                                     |
| Comma seperated times<br>e.g 8, 9:12, 10:00,11AM, 2PM , 2:2 PM, 22:2 |
| Oaily at 12:00 AM                                                    |
| ─ Weekly On Monday → at 12:00 AM →                                   |
| Monthly On 1 → at 12:00 AM →                                         |

**Email Recipients:** This is the last option for this feature. You can send to all contacts in the list or just a selected contact. By checking **Mail Recipient** you can select all at once. And if you want certain contact(s) you can check the individual(s) contact email.

| ₽ | Mail Reciepent   |
|---|------------------|
| 1 | EXAMPLE@avg.com  |
| 1 | EXAMPLE1@avg.com |
| 1 | EXAMPLE2@avg.com |
|   |                  |
|   |                  |
|   |                  |
|   |                  |
|   |                  |
|   |                  |
|   |                  |

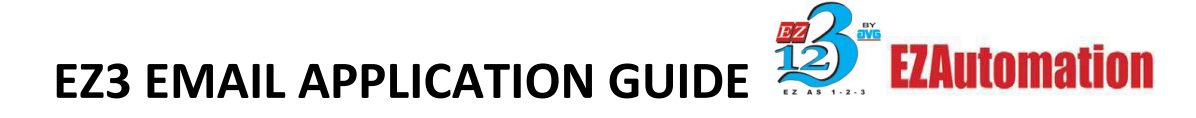

#### Do you still need help?

#### **Technical Support**

Most of the frequently encountered problems regarding any EZ3 emails are answered in the sections above. However, if you still need answers to your questions, please call our technical support at 1-877-774-EASY.

Copyright © 2014 by AVG. All Rights Reserved.